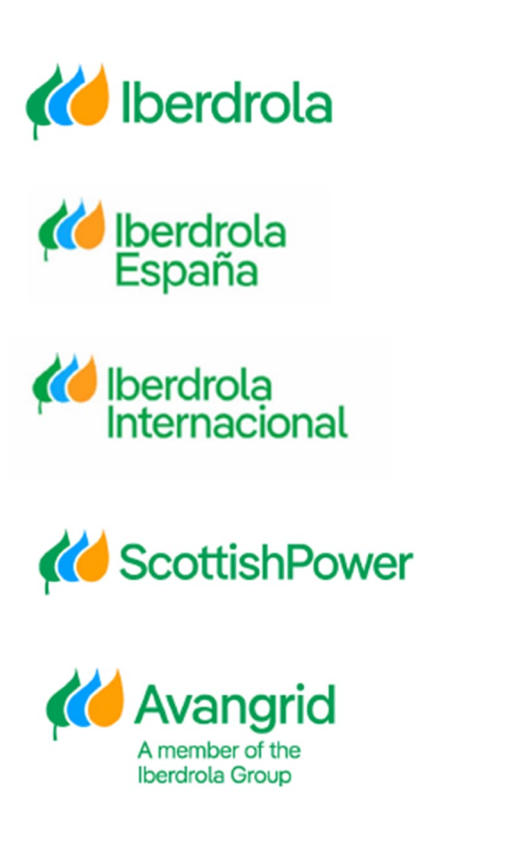

# Manual

Solicitud Alta y Acceso

> Grupo Iberdrola Iberdrola España

Iberdrola Internacional Scottish Power Avangrid

Rev: 3.0 Fecha: 29/04/2025

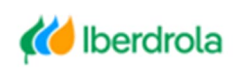

Kilberdrola España Milberdrola Internacional

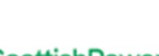

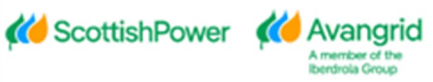

# INDICE

| Z  |
|----|
| 3  |
| 12 |
| 13 |
| 13 |
| 17 |
| 19 |
| 22 |
|    |

Miberdrola Internacional

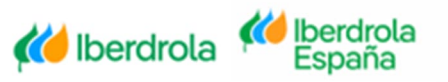

Página 1

i ayina i

Contribution Contribution Contribution Contribution Contribution Contributions Contributions Contrib

# 0. Introducción

Usted podrá gestionar su alta y acceso a la web Mi Información a través de los enlaces puestos a su disposición en el portal del proveedor de IBERDROLA.

https://www.iberdrola.com/proveedores/pedidos-facturas

# Minfo La nueva herramienta para pedidos, facturas y pagos

Si ya eres proveedor y mantienes una relación contractual con el grupo Iberdrola, descubre aquí cómo darte de alta en la nueva aplicación MInfo (de uso exclusivo y restringido a proveedores del grupo Iberdrola), donde podrás consultar cualquier dato asociado a tus pedidos, facturas y pagos.

Para facilitarte el proceso de alta ponemos a tu disposición el siguiente manual, recomendándote que lo consultes:

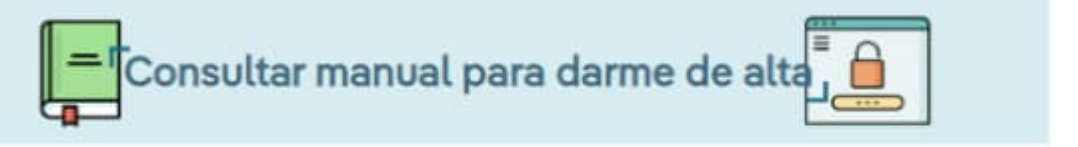

Para acceder a tu información primero tienes que registrarte, introduciendo los datos básicos del suministrador.

# Solicitud de **alta**

Una vez registrado, podrás acceder a la aplicación MInfo, donde podrás consultar:

MInfo

Datos básicos: consulta y modifica los datos básicos que figuran en la base de datos de Iberdrola (dirección, teléfono...).

Pedidos / contratos marco: conoce el estado de tus pedidos o acuerdos marco. Genera copias de pedidos / acuerdos marco.

Facturas y pagos: consulta el estado de tus facturas y pagos (tanto de los realizados como de los previstos).

Acceso a mis datos, facturas y pagos

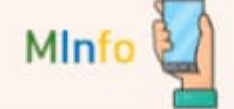

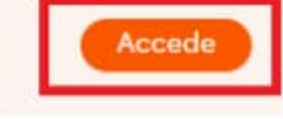

Página 2

Registrate

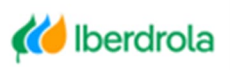

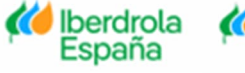

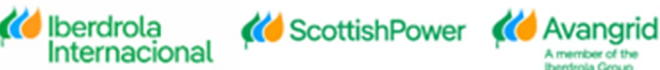

Desde la página de Acceso de la Web Mi Información, usted podrá realizar las siguientes acciones:

- 1. Iniciar sesión
- 2. ¿Has olvidado la contraseña?
- 3. Modificar contraseña
- 4. ¿Has olvidado tu usuario?
- 5. Reactivar usuario
- 6. Acceso para registrase

# 1. Solicitud de Alta

A través de este botón un proveedor dado de alta en nuestro sistema y que no tenga acceso al portal web Mi Información podrá solicitar el alta en el mismo.

Pulse en el enlace de "Solicitud de Alta" comentado en el punto anterior para iniciar el proceso de registro en la Web, o en el botón "<u>Acceso para registrarse</u>" si accede directamente a través del enlace "Acceso a Mis Pedidos y Facturas".

#### 従 Iberdrola

|   | / |
|---|---|
| 6 |   |
|   | 5 |

🍎 Iberdrola

ACCESO A MInfo

|                                | 🚺 Contac                              | to 🥐 Guias y Manuale    |
|--------------------------------|---------------------------------------|-------------------------|
| * Código Usuario               |                                       |                         |
| Código Usuario                 |                                       |                         |
| * Código proveedor             |                                       |                         |
| Código proveedor               |                                       |                         |
| * Contraseña                   |                                       |                         |
| Contraseña                     |                                       |                         |
| 🔓 :Has olvidado la contrasoña? | A Modificar contraceña                | Iniciar sesión          |
| ¿Has olvidado tu usuario?      | <ul> <li>Reactivar usuario</li> </ul> | Acceso para registrarse |

**Contraction** 

Una vez haya accedido a la pantalla inicial de la solicitud de alta, deberá completar los siguientes campos según los datos de su proveedor que existen en la base de datos de IBERDROLA:

- <u>Proveedor</u>: Su código de acreedor registrado en nuestro sistema. Campo obligatorio.
- <u>CIF</u>: NIF disponible en nuestro sistema. En caso de no disponer de ninguno podrá dejar este campo en blanco.
- E-mail: Dirección de e-mail de la persona que esté solicitando el alta. Puede

🚺 Iberdrola

Internacional

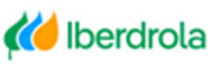

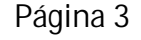

K Avangrid

obtener más información acerca de este e-mail pulsando en el icono "i" situado a la derecha.

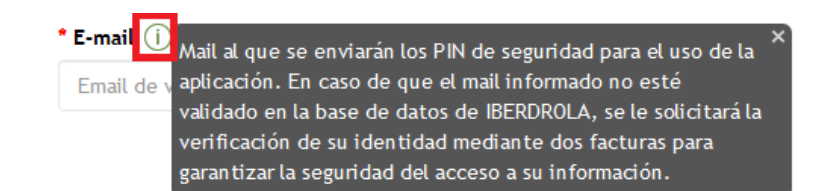

SOLICITUD DE ALTA - MInfo

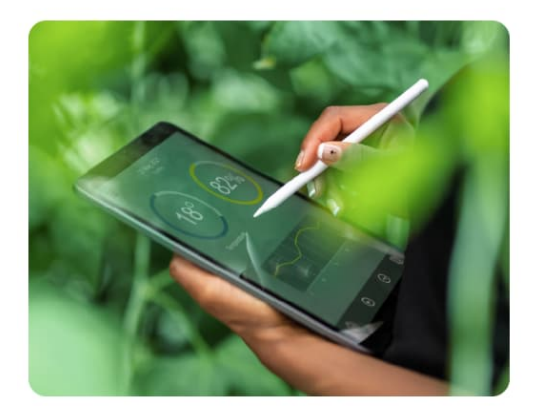

| * Código proveedor    |           |
|-----------------------|-----------|
| Código proveedor      |           |
| NIF/RFC               |           |
| NIF/RFC               |           |
| * E-mail: (i)         |           |
| Email de verificación |           |
|                       | Siguiente |
|                       |           |

En caso de que usted necesite ayuda para completar su Solicitud de Alta, encontrará las vías de contacto del Centro de Atención al Suministrador pulsando en el botón "<u>Contacto</u>" situado en la parte superior de la pantalla.

En función de si usted está ubicado en España, Reino Unido, USA o México deberá contactar por vía telefónica o e-mail con las direcciones especificadas.

También podrá descargarse este manual pulsando en el botón de "Ayuda".

SOLICITUD DE ALTA - MInfo

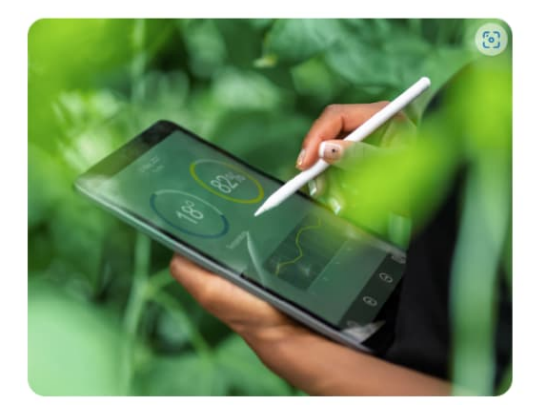

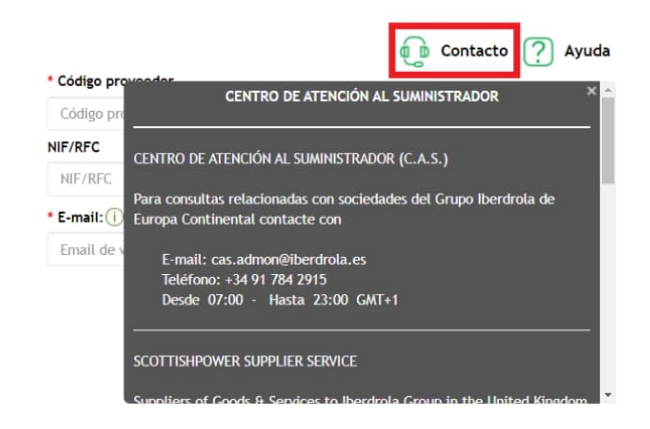

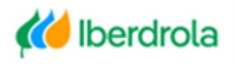

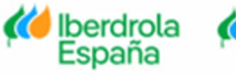

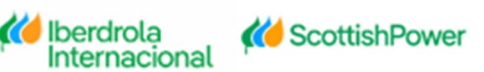

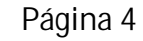

K Avangrid

Una vez haya completado estos campos, si ya existe un usuario Administrador para su proveedor se le mostrará un mensaje advirtiéndole de este hecho, indicándole su nombre y apellidos para que contacte con él y no permitiéndole continuar con el proceso de alta.

SOLICITUD DE ALTA - MInfo

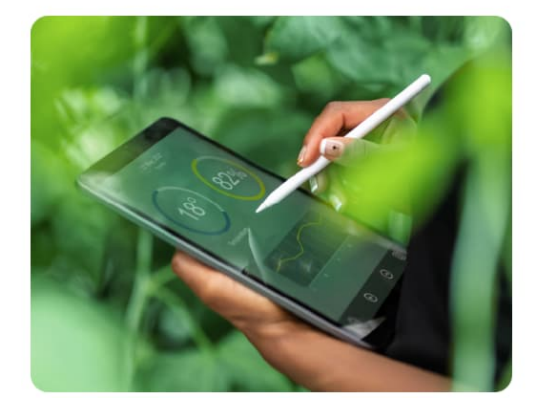

| Va existe un Administrador nara ese n | proveedor. Por favor contacte con el |
|---------------------------------------|--------------------------------------|
| administrador<br>* Código proveedor   |                                      |
| Código proveedor                      |                                      |
| NIF/RFC                               |                                      |
| NIF/RFC                               |                                      |
| * E-mail: (i)                         |                                      |
| Email de verificación                 |                                      |

En caso de que usted no esté dado de alta como proveedor en la base de datos de IBERDROLA se le mostrará el siguiente mensaje.

SOLICITUD DE ALTA - MInfo

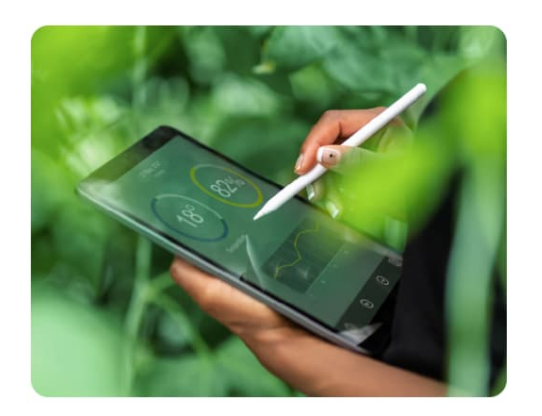

| Usted no está registrado com<br>el alta en la funcionalidad de<br>necesite sea poder visualizar<br>favor póngase en contacto co<br>través de la Web en el área d<br>* Código proveedor | no proveedor en Iberdrola, por lo que no puede solicitar<br>e Mi Información para proveedores. En caso de que lo qu<br>r sus facturas como cliente de IBERDROLA por la Web, po<br>on el teléfono de atención al cliente 900 22 52 35 o a<br>de Clientes -> Gestiones On-line" |
|----------------------------------------------------------------------------------------------------|----------------------------------------------------------------------------------------------------|
| Código proveedor                                                                                                    |                                                                                                    |
| NIF/RFC                                                                                                    |                                                                                                    |
| NIF/RFC                                                                                                    |                                                                                                    |
|                                                                                                    |                                                                                                    |
| * E-mail: (i)                                                                                                    |                                                                                                    |

Al pulsar en "<u>Siguiente</u>", y en caso de que su dirección de E-mail no esté ya registrada en nuestra base de datos, se le mostrará una pantalla para verificar su identidad mediante la validación de los siguientes datos de dos de sus facturas de los dos últimos años:

- <u>Referencia</u>: Referencia de una de sus facturas fechadas en los dos últimos años naturales.
- **Importe**: El importe exacto de dicha factura en notación universal (0.000,00).
- Fecha factura: La fecha de emisión de la factura.

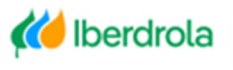

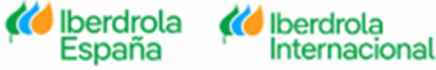

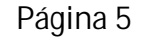

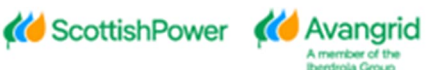

#### SOLICITUD DE ALTA - MI INFORMACIÓN

Por favor rellene la fecha y el importe de estas dos facturas aleatorias para verificar su identidad como administrador en la aplicación de este proveedor.

Por favor use los puntos como separador de miles y las comas como separador de decimales para el importe de las facturas (0.000,00).

| XXXXXXX XXXXXX<br>• Importe           |      |
|---------------------------------------|------|
| * Importe * Importe                   |      |
|                                       |      |
| 0,00 EURO 0,00                        | EURO |
| * Fecha de factura * Fecha de factura |      |
| dd/MM/yyyy dd/MM/yyyy                 |      |

Referencia

# Si lo desea podrá volver a la pantalla inicial del proceso de alta seleccionando el botón "<u>Volver</u>".

#### SOLICITUD DE ALTA - MI INFORMACIÓN

Por favor rellene la fecha y el importe de estas dos facturas aleatorias para verificar su identidad como administrador en la aplicación de este proveedor.

Por favor use los puntos como separador de miles y las comas como separador de decimales para el importe de las facturas (0.000,00).

| XXXXXXX            |      | XXXXXXX            |             |
|--------------------|------|--------------------|-------------|
| * Importe          |      | * Importe          |             |
| 0,00               | EURO | 0,00               | EURO        |
| • Fecha de factura |      | * Fecha de factura |             |
| dd/MM/yyyy         |      | dd/MM/yyyy         |             |
| <b>♦</b> Volver    |      |                    | Siguiente 🗲 |

Dispondrá de tres intentos para introducir correctamente los datos de dichas facturas, generándose un nuevo juego de dos facturas en caso contrario. Para este segundo juego de facturas dispondrá de otros tres intentos, tras los cuales se mostrará el siguiente mensaje en caso de haber introducido los datos incorrectamente.

#### SOLICITUD DE ALTA - MI INFORMACIÓN

| Por favor rellene la fecha y el importe de estas dos facturas                                    | Se generan posiciones aleatorias de nuevo. Vuelva a intentarlo |      |                    |             |
|--------------------------------------------------------------------------------------------------|----------------------------------------------------------------|------|--------------------|-------------|
| aleatorias para verificar su identidad como administrador en la<br>aplicación de este proveedor. | Referencia                                                     |      | Referencia         |             |
| Por favor use los puntos como separador de miles y las comas como                                | XXXXXXX                                                        |      | XXXXXXX            |             |
| separador de decimales para el importe de las facturas (0.000,00).                               | * Importe                                                      |      | * Importe          |             |
|                                                                                                  | 0,00                                                           | EURO | 0,00               | EURO        |
|                                                                                                  | * Fecha de factura                                             |      | * Fecha de factura |             |
|                                                                                                  | dd/MM/yyyy                                                     |      | dd/MM/yyyy         |             |
|                                                                                                  |                                                                |      |                    |             |
|                                                                                                  | ← Volver                                                       |      |                    | Siguiente 🗲 |
|                                                                                                  |                                                                |      |                    |             |
|                                                                                                  |                                                                |      |                    |             |
|                                                                                                  |                                                                |      |                    |             |
|                                                                                                  |                                                                |      |                    |             |
|                                                                                                  |                                                                |      |                    |             |

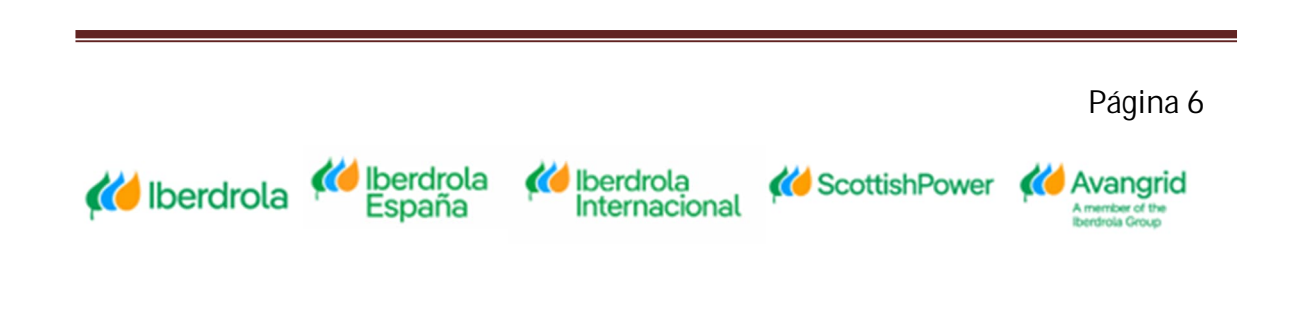

#### SOLICITUD DE ALTA - MI INFORMACIÓN

Por favor rellene la fecha y el importe de estas dos facturas aleatorias para verificar su identidad como administrador en la aplicación de este proveedor. Por favor use los puntos como separador de miles y las comas como

separador de decimales para el importe de las facturas (0.000,00).

| Referencia         |      | Referencia         |      |  |
|--------------------|------|--------------------|------|--|
| XXXXXXX            |      | XXXXXXX            |      |  |
| Importe            |      | * Importe          |      |  |
| 2,00               | EURO | 400,00             | EURO |  |
| * Fecha de factura |      | * Fecha de factura |      |  |
| 01/01/2020         |      | 06/05/2019         |      |  |

Una vez haya completado correctamente los datos solicitados para las facturas, deberá pulsar en "Siguiente" para continuar con el proceso de alta.

#### SOLICITUD DE ALTA - MI INFORMACIÓN

3

Por favor reliene la fecha y el importe de estas dos facturas aleatorias para verificar su identidad como administrador en la aplicación de este proveedor.

Por favor use los puntos como separador de miles y las comas como separador de decimales para el importe de las facturas (0.000,00).

| eferencia        |       | Referencia         |             |
|------------------|-------|--------------------|-------------|
| Importe          | Pfund | * Importe          | Rived       |
| Fecha de factura | Fiuld | * Fecha de factura | Franc       |
| dd / mm / aaaa   |       | dd / mm / aaaa     |             |
| + Volver         |       |                    | Siguiente 🗲 |

A continuación, se le mostrará la pantalla en la cual deberá completar sus datos de usuario como Administrador del proveedor. En ella se le mostrarán los siguientes campos:

- Nombre: Su nombre.
- Apellidos: Sus apellidos.
- <u>Teléfono</u>: Teléfono móvil de contacto.
- <u>Usuario</u>: Su código identificador de usuario con el que accederá a la web. Para conocer el criterio de codificación de usuario requerido pulse en el icono

Isituado a la derecha.

| * Usua | a <mark>rio: Ú</mark> Letra mayúscula + 6 dígitos | × |
|--------|---------------------------------------------------|---|
| ld d   | de Usuario                                        | J |

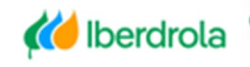

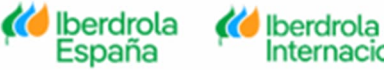

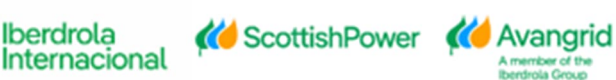

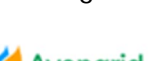

Contraseña: La contraseña de usuario que usará para iniciar sesión en la • web. Para conocer la política de contraseñas requerida por IBERDROLA pulse

en el icono (i) situado a la derecha.

| * Contraseña (i)                                              |
|---------------------------------------------------------------|
| · Longitud mínima de 8 caracteres ×                           |
| · Debe contener al menos 1 mayúscula (AZ) y una               |
| * 🕻 minúscula(az)                                             |
| • Debe contener al menos 1 número (0 a 9)                     |
| • Debe contener al menos 1 carácter especial ( ! @ \$ % & / ( |
| ) ? ' * + # , { [ ] } > o el carácter punto y coma)           |
| · No debe contener ni el nombre ni el apellido del usuario    |
| · No debe contener ninguna secuencia de 3 o mas               |
| caracteres que formen parte del ID de usuario                 |
| · No debe contener ninguna secuencia de 3 o mas               |
| caracteres que formen parte del ID de usuario                 |

- **Confirmar contraseña:** Vuelva a informar la misma contraseña introducida previamente.
- Política de Privacidad: Pulsando en el enlace "Política de Privacidad" accederá a las condiciones que debe aceptar para darse de alta. Una vez haya leído el documento y esté de acuerdo con los términos expuestos en el mismo deberá marcar el flag correspondiente.

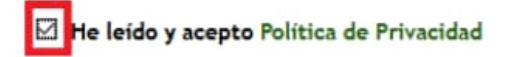

Condiciones de uso: Pulsando en el enlace "Condiciones de uso" accederá a las condiciones que debe aceptar para darse de alta.

Una vez haya leído el documento y esté de acuerdo con los términos expuestos en el mismo deberá marcar el flag correspondiente.

| The leido y acepto las CONDICIONES DE US | 2 | He | leído | y | acepto | las | CONDICIONES | DE | USC |
|------------------------------------------|---|----|-------|---|--------|-----|-------------|----|-----|
|------------------------------------------|---|----|-------|---|--------|-----|-------------|----|-----|

#### SOLICITUD DE ALTA - MInfo

| * Nombre:<br>Nombre<br>* Apellidos:                        |                                      |                           | * Usuar     | * Usuario: 🕕 🥝             |                         |  |  |  |
|------------------------------------------------------------|--------------------------------------|---------------------------|-------------|----------------------------|-------------------------|--|--|--|
|                                                            |                                      |                           | A0003       | A000346<br>* Contraseña () |                         |  |  |  |
|                                                            |                                      |                           | * Contr     |                            |                         |  |  |  |
| Apellidos                                                  |                                      |                           | Contr       | Contraseña                 |                         |  |  |  |
| * Teléfono móvil:                                          |                                      |                           | * Confi     | * Confirmar contraseña:    |                         |  |  |  |
| ES 🗸                                                       | +34                                  | Teléfono m                | nóvil Confi | rmar contraseña            |                         |  |  |  |
| <ul> <li>He leído y ace</li> <li>He leído y ace</li> </ul> | pto Política de P<br>pto las CONDICI | Privacidad<br>ONES DE USO |             |                            |                         |  |  |  |
| <ul> <li>He leído y ace</li> <li>He leído y ace</li> </ul> | pto Política de F<br>pto las CONDICI | Privacidad<br>ONES DE USO |             |                            | Siguiente >             |  |  |  |
| <ul> <li>He leido y ace</li> <li>He leido y ace</li> </ul> | pto Política de F                    | Privacidad<br>ONES DE USO |             |                            | Siguiente →<br>Página 8 |  |  |  |

Internacional

Tras haber completado correctamente la información solicitada y se haya asegurado de que sus datos personales son correctos, deberá pulsar en "Siguiente" para continuar con el proceso de alta.

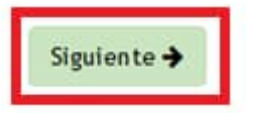

En este último paso se le solicitará que introduzca el Pin enviado automáticamente a su dirección de e-mail/SMS para completar el proceso de alta y activar la cuenta creada en el sistema para su usuario. Se mostrarán los siguientes campos en pantalla:

- Id de Usuario: Su código de usuario que ha introducido en el paso previo. Este campo es simplemente informativo, no debe realizar ninguna acción en él.
- Código de proveedor: Su código de proveedor, para el que está tramitando el alta en la web. Este campo es simplemente informativo, no debe realizar ninguna acción en él.
- Pin: En este campo deberá introducir el Código Pin numérico que recibirá en el e-mail informado en el paso previo.

| 11   |                                  |  |
|------|----------------------------------|--|
| 0    | Alta Mi Información Solicitud Nº |  |
| Para |                                  |  |

Muchas gracias por su solicitud, usted ha sido registrado como Administrador en Mi Información para el código de proveedor

Por motivos de seguridad su cuenta se encuentra actualmente desactivada, por favor proceda a activarla introduciendo el síguiente PIN tal y como se le solicita en el proceso de alta. Tenga en cuenta que la validez de este PIN caducará en 5 minutos.

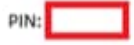

Atentamente, GRUPO IBERDROLA.

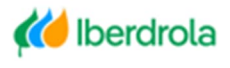

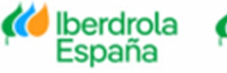

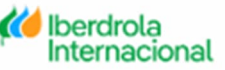

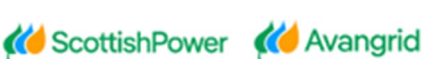

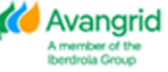

# SOLICITUD DE ALTA - MInfo

| Para completar el alta a Minfo deberá introducir el código PIN que ha recibido en el<br>teléfono especificado para el alta<br>Código Usuario |  |
|----------------------------------------------------------------------------------------------------|--|
| Código proveedor                                                                                                    |  |
| * PIN                                                                                                    |  |
| 0 Activar Usuario >                                                                                                    |  |
| Reenviar PIN                                                                                                    |  |

Como podrá comprobar en el mail/SMS enviado, el Pin tiene una validez de 5 minutos, una vez los cuales transcurridos no podrá utilizarlo para activar su cuenta. Para volver a Solicitar un nuevo Pin deberá pulsar en el botón "<u>Reenviar Pin</u>" situado en la parte inferior.

| Activar Usuario 🗲 |  |
|-------------------|--|
| Reenviar PIN      |  |

Una vez haya completado el campo Pin con el código recibido por e-mail/SMS, deberá pulsar el botón de "<u>Activar Usuario</u>" y habrá completado el proceso de alta.

Activar Usuario → Reenviar PIN

Tras completar el proceso el sistema le redirigirá automáticamente a la pantalla de acceso, mostrándose un mensaje en la parte superior informando de ello. Desde aquí usted podrá acceder a la herramienta por primera vez.

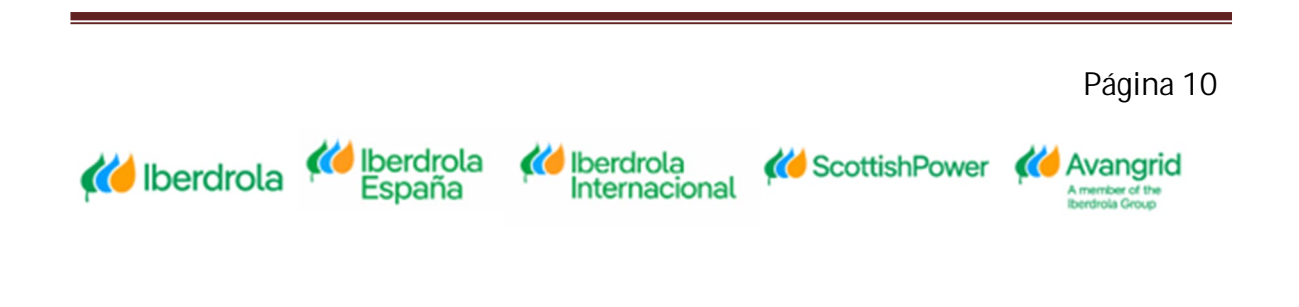

#### ACCESO A MInfo

|   | 632 | 1  |  |
|---|-----|----|--|
| 2 | No. | 2. |  |
|   | Cr  |    |  |

|                                                  |            | Cont         | acto 🤶 | Guías y Manuales     |
|--------------------------------------------------|------------|--------------|--------|----------------------|
| Usuario dado de alta y activ<br>* Código Usuario | ado        |              |        |                      |
| Código Usuario                                   |            |              |        |                      |
| * Código proveedor                               |            |              |        |                      |
| Código proveedor                                 |            |              |        |                      |
| * Contraseña                                     |            |              |        |                      |
| Contraseña                                       |            |              |        |                      |
| ¿Has olvidado la contraseña?                     | A Modifica | r contraseña |        | Iniciar sesión       |
| Has olvidado tu usuario?                         | Reactiva   | r usuario    | Acc    | eso para registrarse |

En caso de que haya salido de la solicitud de alta sin completar la activación de su cuenta, usted siempre podrá activarla a posteriori a través del botón "Reactiva usuario" de la pantalla de acceso tal y como se detalla en el Apartado 2.5. Una vez completado todo el proceso también recibirá un E-mail/SMS confirmando que usted ha sido dado de alta como Administrador, informando del <u>Número de</u> <u>Solicitud</u>, el <u>Código de su Proveedor</u> y su <u>Código de Usuario</u>.

| 🕰 Respond | ler 🛱 Responder a todos 😂 Reenviar 🧔 MI |
|-----------|-----------------------------------------|
|           | Alta Mi Información Solicitud           |
| Para      |                                         |
|           |                                         |
|           |                                         |

Muchas gracias por su solicitud, su cuenta como Administrador en Mi Información para el código de proveedor y código de usuario ha sido dado dada de alta y activada. A partir de este momento usted podrá acceder a la aplicación y realizar las consultas y acciones designadas para su perfil.

Atentamente, GRUPO IBERDROLA.

A partir de este momento, usted quedará dado de alta como Administrador de su proveedor en el portal web Mi Información.

En caso de que usted sea el Administrador de varios proveedores de Iberdrola, podrá darse de alta en todos ellos empleando el mismo código de usuario, siempre que emplee también los mismos nombre, apellidos y contraseña. En caso contrario se mostrará el siguiente error.

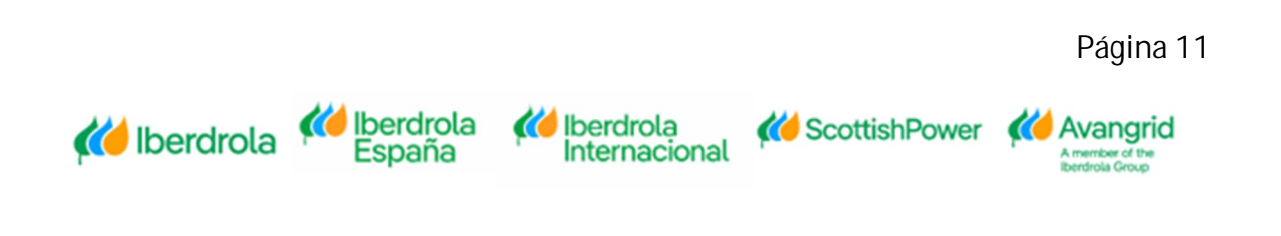

#### SOLICITUD DE ALTA - MI INFORMACIÓN

Este usuario ya existe. Por favor, introduzca el mismo nombre y apellidos que utiliza para el resto de proveedores., Este usuario ya existe. Por favor, introduzca la misma contraseña que utiliza para el resto de proveedores

| iente 🔺 |
|---------|
| ıi      |

## 2. Acceso

Desde la pantalla de acceso usted podrá realizar todas las acciones relacionadas con la conexión de su usuario a la web Mi Información (iniciar sesión, modificar contraseña, reactivar su usuario...).

En caso de que usted necesite ayuda para completar su Solicitud de Alta, encontrará las vías de contacto del Centro de Atención al Suministrador pulsando en el botón "<u>Contacto</u>" situado en la parte superior de la pantalla.

En función de si usted está ubicado en España, Reino Unido, USA o México deberá contactar por vía telefónica o e-mail con las direcciones especificadas.

También podrá descargarse este manual pulsando en el botón de "Guías y Manuales".

Internacional

ACCESO A MInfo

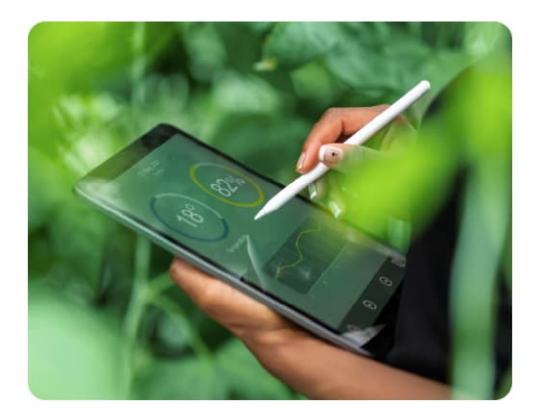

| • Cities University                                                                 | Contacto ? Guías y Manuales                                            |
|-------------------------------------------------------------------------------------|------------------------------------------------------------------------|
| Código Usuario                                                                      |                                                                        |
| * Códiso proveedor                                                                  |                                                                        |
| Código proveedor                                                                    |                                                                        |
| * Contraseña                                                                        |                                                                        |
| Contraseña                                                                          |                                                                        |
|                                                                                     | Iniciar sesión                                                         |
| <ul> <li>¿Has olvidado la contraseña?</li> <li>¿Has olvidado tu usuario?</li> </ul> | Modificar contraseña     Reactivar usuario     Acceso para registrarse |

K ScottishPower K Avangrid

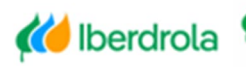

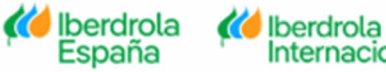

#### 2.1. Iniciar sesión

A través de este botón cualquier usuario dado de alta y activado podrá iniciar sesión en la web de Mi Información una vez haya completado los siguientes campos:

- <u>Id de Usuario</u>: En caso de que usted sea Administrador, el Código de Usuario que ha especificado en el proceso del alta, si es Visualizador, lo recibirá por e-mail/SMS una vez su Administrador le haya dado de alta.
- <u>Proveedor</u>: Su código de proveedor dado de alta en la base de datos de IBERDROLA.
- **<u>Contraseña</u>**: La contraseña asignada a su usuario.

ACCESO A MInfo

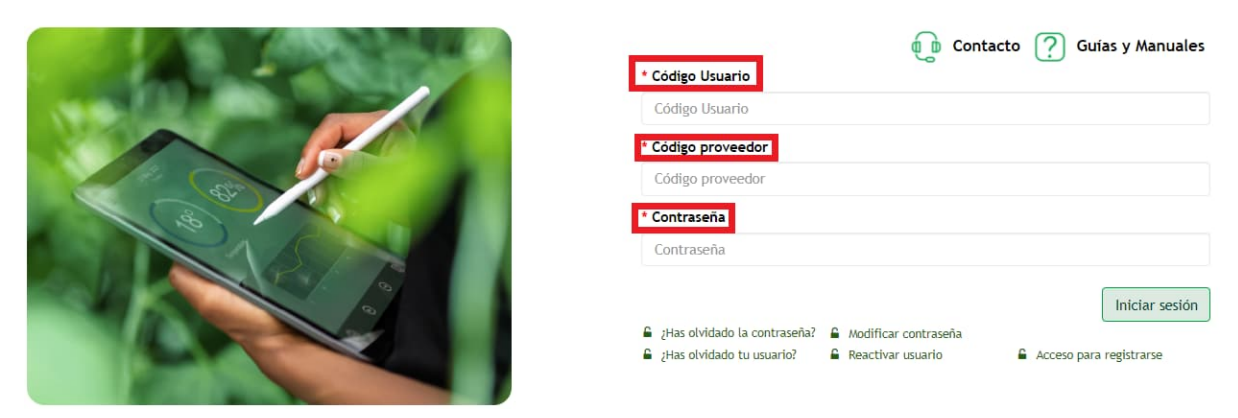

Una vez haya completado los campos correspondientes, pulse en "Iniciar sesión" para acceder a la Web.

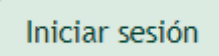

#### 2.2. Resetear contraseña

En caso de que usted no recuerde su contraseña para acceder a la Web o quiera resetearla por cualquier motivo, podrá hacerlo pulsando en "<u>¿Has olvidado la contraseña?</u>" siempre que su usuario no haya sido eliminado.

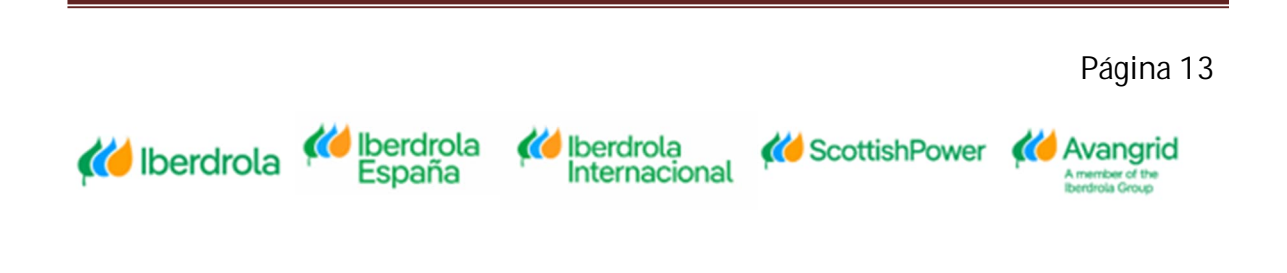

#### ACCESO A MInfo

| 🕡 Contacto 🥐 Guías y Manuales                                                                                                    |
|----------------------------------------------------------------------------------------------------|
| Código Usuario                                                                                                    |
| * Código proveedor                                                                                                    |
| Código proveedor                                                                                                    |
| <br>* Contraseña                                                                                                    |
| Contraseña                                                                                                    |
| ▲ ¿Has olvidado la contraseña?       ▲ Modificar contraseña         ▲ ¿Has olvidado tu usuario?       ▲ Reactivar usuario       ▲ Acceso para registrarse |

Al pulsar ese botón se mostrará una pantalla para que complete los siguientes campos:

- <u>Código Usuario</u>: Su código de usuario dado de alta en la Web Mi Información.
- <u>Código Proveedor</u>: Su código de proveedor que está dado de alta en la base de datos de IBERDROLA.

# MInfo - RECUPERAR CONTRASEÑA

| * Código Usuario   |               |  |
|--------------------|---------------|--|
| Código Usuario     |               |  |
| * Código Proveedor |               |  |
| Código Proveedor   |               |  |
|                    | Solicitar PIN |  |
|                    | ♦ Volver      |  |

Tras haber completado los datos solicitados y por motivos de seguridad deberá pulsar en "Solicitar Pin".

Solicitar PIN

Tras esto se abrirá un nuevo campo para que pueda introducir el Pin que se enviará automáticamente al e-mail/SMS asociado a su código de usuario y proveedor.

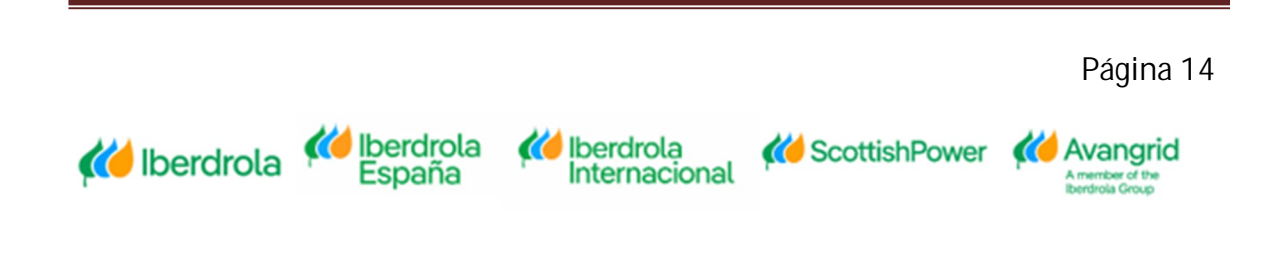

| Respon | nder 🛱 Responder a todos 🕒 Reenviar 대회MI       |  |
|--------|------------------------------------------------|--|
|        | PIN Reinicialización Contraseña Mi Información |  |
| Para   |                                                |  |
|        |                                                |  |

Introduzca por favor el siguiente PIN para poder reinicializar su contraseña en la aplicación de Mi Información. Tenga en cuenta que la validez de este PIN caducará en 5 minutos.

| PIN: |   |   |
|------|---|---|
|      | A | l |

Atentamente, GRUPO IBERDROLA

 <u>Contraseña nueva:</u> La nueva contraseña que desea crear para su usuario. Para conocer la política de contraseñas requerida por IBERDROLA pulse en

el icono 🕕 situado a la derecha.

 <u>Repita contraseña nueva</u>: Debe volver a introducir la contraseña informada previamente.

| MInfo - RECUPERAR CONTRASEÑA                                                                                                    |
|----------------------------------------------------------------------------------------------------|
| Para completar el cambio de contraseña en MInfo deberá introducir el código PIN que ha<br>recibido en el teléfono especificado para el alta<br>* Código Usuario |
| * Código Proveedor                                                                                                    |
| * Contraseña nueva ()                                                                                                    |
| Contraseña nueva                                                                                                    |
| * Repita contraseña nueva                                                                                                    |
| Repita contraseña nueva                                                                                                    |
| * PIN                                                                                                    |
| 0                                                                                                    |
| Cambiar contraseña                                                                                                    |
| ← Volver                                                                                                    |

Tras haber completado el campo "Pin" con el código recibido enviado a su e-

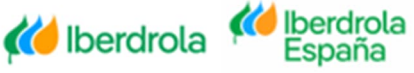

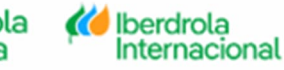

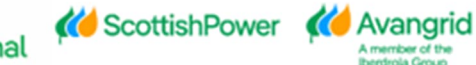

mail/SMS, deberá de pulsar en "Cambiar contraseña" para concluir el proceso.

Cambiar contraseña

Tras resetear la contraseña correctamente, se le redirigirá a la pantalla de iniciar sesión mostrándole un mensaje informativo en su parte superior.

ACCESO A MInfo

|                                       | Guías y Manuales                                                                                                    |
|---------------------------------------|----------------------------------------------------------------------------------------------------|
|                                       | Contrasena reinicializada correctamente en su cuenta.<br>* Codigo Usuario                                                                                 |
|                                       | * Código proveedor                                                                                                    |
| A A A A A A A A A A A A A A A A A A A | * Contraseña                                                                                                    |
| SAL REAL                              | Contraseña                                                                                                    |
|                                       | ▲ ¿Has olvidado la contraseña?       ▲ Modificar contraseña         ▲ ¿Has olvidado tu usuario?       ▲ Reactivar usuario       ▲ Acceso para registrarse |

También recibirá un e-mail/SMS confirmando que usted ha reseteado la contraseña correctamente para el Código de Usuario introducido.

| Responder Responder a todos Reenviar Renviar III<br>PIN Reinicialización Contraseña Mi Información<br>Para                        |
|----------------------------------------------------------------------------------------------------|
| Se ha reinicializado su contraseña de acceso a la aplicación de Mi Información para su codigo de usuario y todos sus proveedores. |

ATENTAMENTE, GRUPO IBERDROLA

Deberá tener en cuenta que por seguridad no está permitido resetear las contraseñas con una frecuencia inferior a 3 días, mostrándose el siguiente mensaje de error en caso contrario dependiendo de si se trata de un usuario Administrador o Visualizador respectivamente.

MInfo - RECUPERAR CONTRASEÑA

No se puede cambiar la contraseña en un periodo de 3 días. Contacte con CAS.

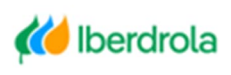

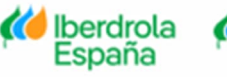

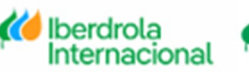

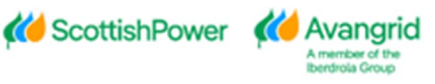

#### 2.3. Modificar contraseña

Usted también podrá modificar su contraseña siempre que lo necesite pulsando en "Modificar contraseña".

Esta acción será realizada de manera automática por el sistema durante el primer acceso de un usuario Visualizador dado de alta por su Administrador, obligándole a modificar la contraseña recibida automáticamente por email antes de poder iniciar sesión en la Web. También deberá modificarla en caso de que su contraseña haya sido reseteada por su Administrador o por el Centro de Atención al Suministrador de IBERDROLA.

ACCESO A MInfo

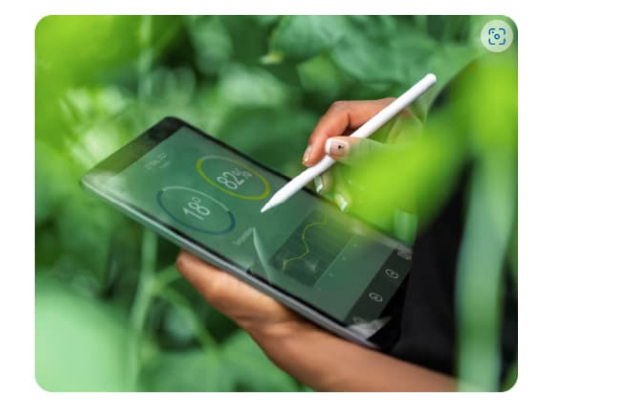

|                                                                                                | Contacto          | o 🕐 Guías y Manual |
|------------------------------------------------------------------------------------------------|-------------------|--------------------|
| * Código Usuario                                                                               |                   |                    |
| Código Usuario                                                                                 |                   |                    |
| * Código proveedor                                                                             |                   |                    |
| Código proveedor                                                                               |                   |                    |
| * Contraseña                                                                                   |                   |                    |
| Contraseña                                                                                     |                   |                    |
|                                                                                                |                   | Iniciar sesió      |
| ¿Has olvidado la contraseña?     Mod     Has olvidado tu usuario?     Has olvidado tu usuario? | ificar contraseña |                    |

Se le mostrará una pantalla para que complete los siguientes campos:

- Id de Usuario: Su código de usuario dado de alta en la Web Mi Información.
- <u>Código Proveedor</u>: Su código de proveedor que está dado de alta en la base de datos de IBERDROLA.
- <u>Contraseña antigua:</u> Contraseña antigua o la que ha recibido automáticamente en su e-mail tras el alta como Visualizador o el reseteo por parte de su Administrador o el CAS.
- <u>Contraseña nueva</u>: La nueva contraseña que desea utilizar para su usuario. Para conocer la política de contraseñas requerida por IBERDROLA pulse en

el icono (1) situado a la derecha.

| Contraseña nueva 🕕    | · Longitud mínima de 8 caracteres ×                                                                                 |
|-----------------------|----------------------------------------------------------------------------------------------------|
| Contraseña nueva      | · Debe contener al menos 1 mayúscula (AZ) y una<br>minúscula(az)                                                    |
| Repita contraseña nue | • Debe contener al menos 1 número (0 a 9)                                                                           |
| Repita contraseña nue | Debe contener al menos 1 carácter especial (!@\$%&/( )?'*+#, {[]}> o el carácter punto y coma)                      |
|                       | <ul> <li>No debe contener ninguna secuencia de 3 o mas<br/>caracteres que formen parte del ID de usuario</li> </ul> |
|                       | <ul> <li>No debe contener ninguna secuencia de 3 o mas<br/>caracteres que formen parte del ID de usuario</li> </ul> |

• <u>Repita contraseña nueva</u>: Debe de repetir la contraseña introducida previamente.

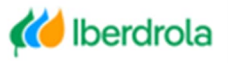

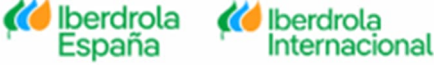

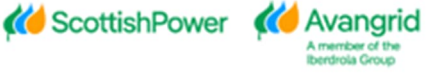

# MInfo - MODIFICAR CONTRASEÑA

#### \* Código Usuario

| Código Usuario            |                    |
|---------------------------|--------------------|
| * Código Proveedor        |                    |
| Código Proveedor          |                    |
| * Contraseña antigua      |                    |
| Contraseña antigua        |                    |
| * Contraseña nueva 🕕      |                    |
| Contraseña nueva          |                    |
| * Repita contraseña nueva |                    |
| Repita contraseña nueva   |                    |
| 2                         | Cambiar contraseña |
|                           | ← Volver           |

Pulsando el botón "Volver" regresará a la pantalla principal de acceso a la Web de Mi Información.

← Volver

Tras haber completado los campos requeridos correctamente, deberá pulsar en "Cambiar contraseña" para completar el proceso.

Cambiar contraseña

El sistema le redirigirá automáticamente a la pantalla principal de acceso, mostrándole un mensaje acerca de que la contraseña se ha modificado correctamente.

💓 Iberdrola

Internacional

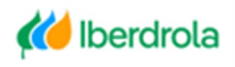

Killerdrola España

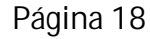

K ScottishPower K Avangrid

#### ACCESO A MInfo

| 8 |  |
|---|--|
|   |  |
|   |  |
|   |  |

| Código Usuario   |  |  |
|------------------|--|--|
| Código proveedor |  |  |
| Código proveedor |  |  |
| Contraseña       |  |  |
| Contraseña       |  |  |

Deberá tener en cuenta que por seguridad no está permitido resetear las contraseñas con una frecuencia inferior a 3 días, mostrándose el siguiente mensaje de error en caso contrario dependiendo de si se trata de un usuario Administrador o Visualizador respectivamente.

# MInfo - MODIFICAR CONTRASEÑA

No se puede cambiar la contraseña en un periodo de 3 días. Contacte con CAS.

#### 2.4. Recordar usuario

En caso de que un usuario Administrador lo haya olvidado, podrá recuperar su código de usuario para acceder a la Web pulsando en "¿Has olvidado tu usuario?".

ACCESO A MInfo

|                                                                                                    | Contacto ? Guías y Manuales                                                                                               |
|----------------------------------------------------------------------------------------------------|----------------------------------------------------------------------------------------------------|
| A DESCRIPTION OF A DESCRIPTION OF A DESC | Codigo Usuario                                                                                                    |
|                                                                                                    | Código Usuario                                                                                                    |
|                                                                                                    | * Código proveedor                                                                                                    |
| at at                                                                                                    | Código proveedor                                                                                                    |
| a la la la la la la la la la la la la la                                                                                                    | * Contraseña                                                                                                    |
|                                                                                                    | Contraseña                                                                                                    |
|                                                                                                    | ▲ ¿Has olvidado la contraseña?       ▲ Modificar contraseña         ▲ ¿Has olvidado tu usuario?       ▲ Reactivar usuario |

Para los usuarios Visualizadores esta funcionalidad no está habilitada y deberán ponerse en contacto con su Administrador.

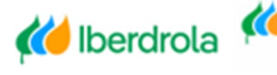

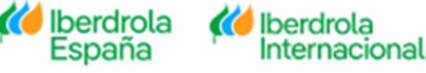

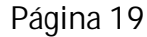

K ScottishPower K Avangrid

# MInfo - RECUPERAR USUARIO

MInfo - RECUPERAR USUARIO

Por favor, para realizar esta acción póngase en contacto con el administrador de su empresa

A continuación, se le mostrará una pantalla para que complete los siguientes campos:

- Código Proveedor: Su código de proveedor que está dado de alta en la base de datos de IBERDROLA.
- **<u>E-mail</u>**: La dirección de e-mail del usuario cuyo código quiere recuperar. •

| * Código Proveedor |                 |  |
|--------------------|-----------------|--|
| Código Proveedor   |                 |  |
| * E-mail           |                 |  |
| E-mail             |                 |  |
|                    | Solicitar PIN   |  |
|                    | <b>←</b> Volver |  |

Seleccionando el botón "Volver" regresará a la pantalla principal de acceso a la Web de Mi Información.

|--|

Una vez haya completado el Código de Proveedor y su dirección de E-mail, deberá pulsar en "Solicitar PIN", tras lo que recibirá un correo electrónico en el que se le indicará el código a introducir en el campo PIN en un plazo inferior a 5 minutos.

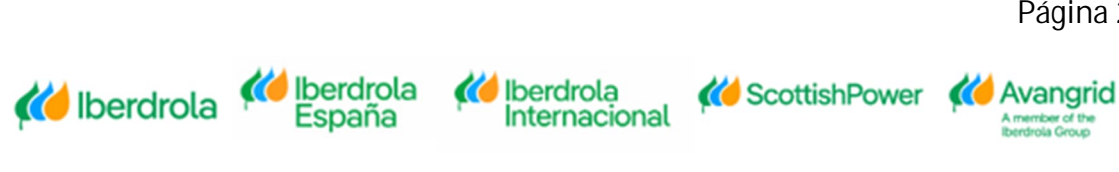

#### MInfo - RECUPERAR USUARIO

|          | Para completar la recuperación de usuario en MInfo deberá introducir el código PIN que<br>ha recibido en el teléfono especificado<br>* Código Proveedor |
|----------|----------------------------------------------------------------------------------------------------|
|          | * E-mail                                                                                                    |
|          | * PIN                                                                                                    |
|          | 0                                                                                                    |
|          | Validar                                                                                                    |
|          | ✓ Volver                                                                                                    |
| C Respor | nder 🛱 Responder a todos 😂 Reenviar 🥰 MI                                                                                                    |
| Ш        | Iberdrola INTG <noresponderintg@iberdrola.es></noresponderintg@iberdrola.es>                                                                            |
| Para     | PIN recuperacion codigo de usuario Mi información                                                                                                    |
|          |                                                                                                    |

Introduzca por favor el siguiente PIN para poder recuperar su codigo de usuario en la aplicación de Mi Información. Tenga en cuenta que la validez de este PIN caducará en 5 minutos.

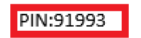

Atentamente, GRUPO IBERDROLA

Tras introducir el PIN recibido en el campo correspondiente, deberá pulsar en el botón "Validar".

| Validar |  |
|---------|--|
|         |  |

En caso de que hayan pasado más de 5 minutos desde que ha recibido el e-mail/SMS con el código PIN, deberá de volver a acceder a esta funcionalidad desde la pantalla de acceso.

Tras haber introducido el PIN correctamente, recibirá un e-mail/SMS informando de su código de usuario para el proveedor indicado.

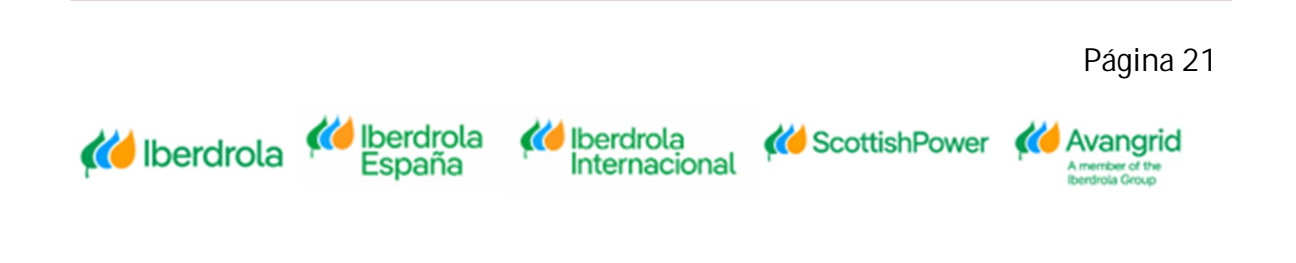

#### ACCESO A MInfo

|                                                   | 🕡 Contacto 🥐 Guias y Manuales                                                                                                    |
|---------------------------------------------------|----------------------------------------------------------------------------------------------------|
|                                                   | Hemos enviado a su email el usuario correspondiente al proveedor facilitado<br>* Código Usuario                                                                     |
|                                                   | Código Usuario                                                                                                    |
|                                                   | * Código proveedor                                                                                                    |
|                                                   | Código proveedor                                                                                                    |
|                                                   | * Contraseña                                                                                                    |
|                                                   | Contraseña                                                                                                    |
|                                                   | Las olvidado la contraseña? <ul> <li>Modificar contraseña</li> <li>¿Has olvidado tu usuario?</li> <li>Reactivar usuario</li> <li>Acceso para registrarse</li> </ul> |
| Iberdrola INTG <nor<br>Recuperación de c</nor<br> | responderINTG@iberdrola.es><br>odigo de usuario                                                                                                    |

Tu código de usuario es A XXXXXX

Atentamente, GRUPO IBERDROLA

#### 2.5. Reactivar usuario

En caso de que un usuario Administrador no haya activado su cuenta como parte del proceso del alta, podrá reactivarla para iniciar sesión pulsando en "<u>Reactivar</u> <u>usuario</u>".

ACCESO A MInfo

|                                                                                                    | 🕡 Contacto <u>?</u> Guías y Manuales                                                                                                    |
|----------------------------------------------------------------------------------------------------|----------------------------------------------------------------------------------------------------|
| A CONTRACT OF A CONTRACT OF                                                                                     | * Código Usuario                                                                                                    |
|                                                                                                    | Código Usuario                                                                                                    |
|                                                                                                    | * Código proveedor                                                                                                    |
| All All                                                                                                    | Código proveedor                                                                                                    |
| the second second second second second second second second second second second second second second second se | * Contraseña                                                                                                    |
|                                                                                                    | Contraseña                                                                                                    |
|                                                                                                    | □       ¿Has olvidado la contraseña?       □       Modificar contraseña         □       ¿Has olvidado tu usuario?       □       Reactivar usuario       □       Acceso para registrarse |

A continuación, se le mostrará una pantalla para que complete los siguientes campos:

- <u>Código Usuario</u>: Su código de usuario dado de alta en la Web Mi Información.
- <u>Código Proveedor</u>: Su código de proveedor que está dado de alta en la base de datos de IBERDROLA.

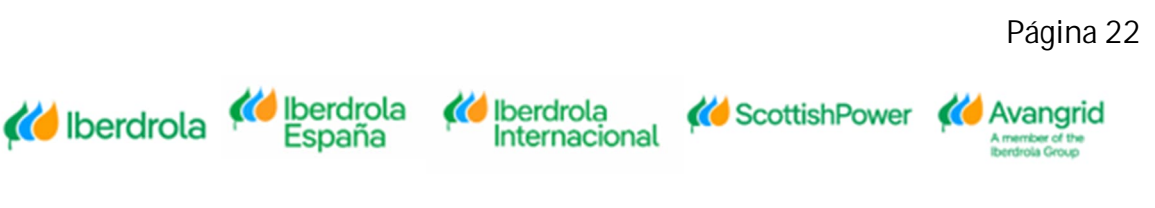

### MInfo - REACTIVAR CUENTA

| * Código Usuario                                  |                                                                        |
|---------------------------------------------------|------------------------------------------------------------------------|
| Código Usuario                                    |                                                                        |
| Código Proveedor                                  |                                                                        |
| Código Proveedor                                  |                                                                        |
| Por favor, pulse en "Envi<br>reactivar la cuenta. | ar PIN" e introduzca el número que le llegará al email / teléfono para |
|                                                   | Solicitar PIN                                                          |
|                                                   |                                                                        |

Seleccionando el botón "<u>Volver</u>" podrá regresar a la pantalla principal de acceso a la Web de Mi Información.

|      | ← Volver                    |      |
|------|-----------------------------|------|
|      | <ul> <li>No.2580</li> </ul> |      |
| <br> | 11 17 I                     | <br> |

Tras haber completado los datos solicitados correctamente deberá de pulsar en "<u>Solicitar PIN</u>", tras lo cual se mostrará un nuevo campo para que pueda introducir el código de seguridad que recibirá en el mail asociado al usuario introducido.

|        | Solicitar PIN                                                                                                    |
|--------|----------------------------------------------------------------------------------------------------|
| Respon | ider 🛱 Responder a todos 으g Reenviar 두호 MI                                                                                       |
|        | Iberdrola INTG <noresponderintg@iberdrola.es><br/>Reestablecimiento PIN accesso a Mi información.</noresponderintg@iberdrola.es> |
| Para   |                                                                                                    |
|        |                                                                                                    |

Muchas gracias por su solicitud. Por motivos de seguridad su cuenta se encuentra actualmente desactivada, por favor proceda a activarla introduciendo el siguiente PIN tal y como se le solicita en el proceso de alta. Tenga en cuenta que la validez de este PIN caducará en 5 minutos.

PIN:

En caso de que hayan pasado más de 5 minutos desde que ha recibido el e-mail/ SMS con el código PIN, éste no será válido y deberá pulsar en "<u>Reenviar PIN</u>" para recibir uno nuevo.

| [       |       |                  | Reenviar PIN               |                 |                                                |
|---------|-------|------------------|----------------------------|-----------------|------------------------------------------------|
|         |       |                  |                            |                 | Página 23                                      |
| K Iberd | Irola | iberdrola España | lberdrola<br>Internacional | K ScottishPower | Avangrid<br>A member of the<br>Iberdrola Group |

# MInfo - REACTIVAR CUENTA

| PIN enviado con<br>* Código Usuario        | rectamente al teléfono asociado                                                   |
|--------------------------------------------|-----------------------------------------------------------------------------------|
|                                            |                                                                                   |
| * Código Provee                            | dor                                                                               |
|                                            |                                                                                   |
| * PIN                                      |                                                                                   |
| 0                                          |                                                                                   |
| Por favor, pulse en<br>reactivar la cuenta | "Enviar PIN" e introduzca el número que le llegará al email / teléfono para<br>1. |
|                                            | Reactivar usuario                                                                 |
|                                            | Reenviar PIN                                                                      |
|                                            | ♦ Volver                                                                          |

Tras haber completado el campo "PIN" con el código recibido por e-mail/ SMS, deberá pulsar en "Reactivar usuario" para concluir el proceso.

| Reactivar usuario |
|-------------------|
|                   |

Tras activar el usuario correctamente, el sistema le redirigirá pantalla principal de acceso y mostrará un mensaje informando acerca de que la activación del usuario ha sido correcta.

ACCESO A MInfo

|  | Cuenta activada<br>* Código Usuario                                                                                                    |
|--|----------------------------------------------------------------------------------------------------|
|  | Código Usuario                                                                                                    |
|  | * Código proveedor                                                                                                    |
|  | Código proveedor                                                                                                    |
|  | * Contraseña                                                                                                    |
|  | Contraseña                                                                                                    |
|  | ▲       ¿Has olvidado la contraseña?       ▲       Modificar contraseña         ▲       ¿Has olvidado tu usuario?       ▲       Reactivar usuario       ▲       Acceso para registrarse |

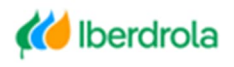

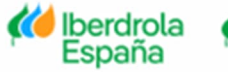

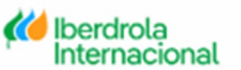

K ScottishPower K Avangrid

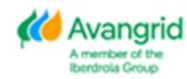